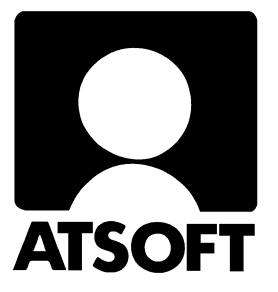

# Asteri Palkanmaksu Dos Vuosipäivitys 14.9.2009

| Päivityksen asentaminen             | 4  |
|-------------------------------------|----|
| SEPA. IBAN ja BIC                   | 6  |
| Uudelle koneelle siirtäminen        | 13 |
| - pikakuvake Vistan työpöydälle     | 14 |
| - moniyrityskäytön polkumäärittelyt | 16 |
| - jos åäö näppäimistä tulee [';     | 18 |
| Tulostaminen muistioon              | 19 |

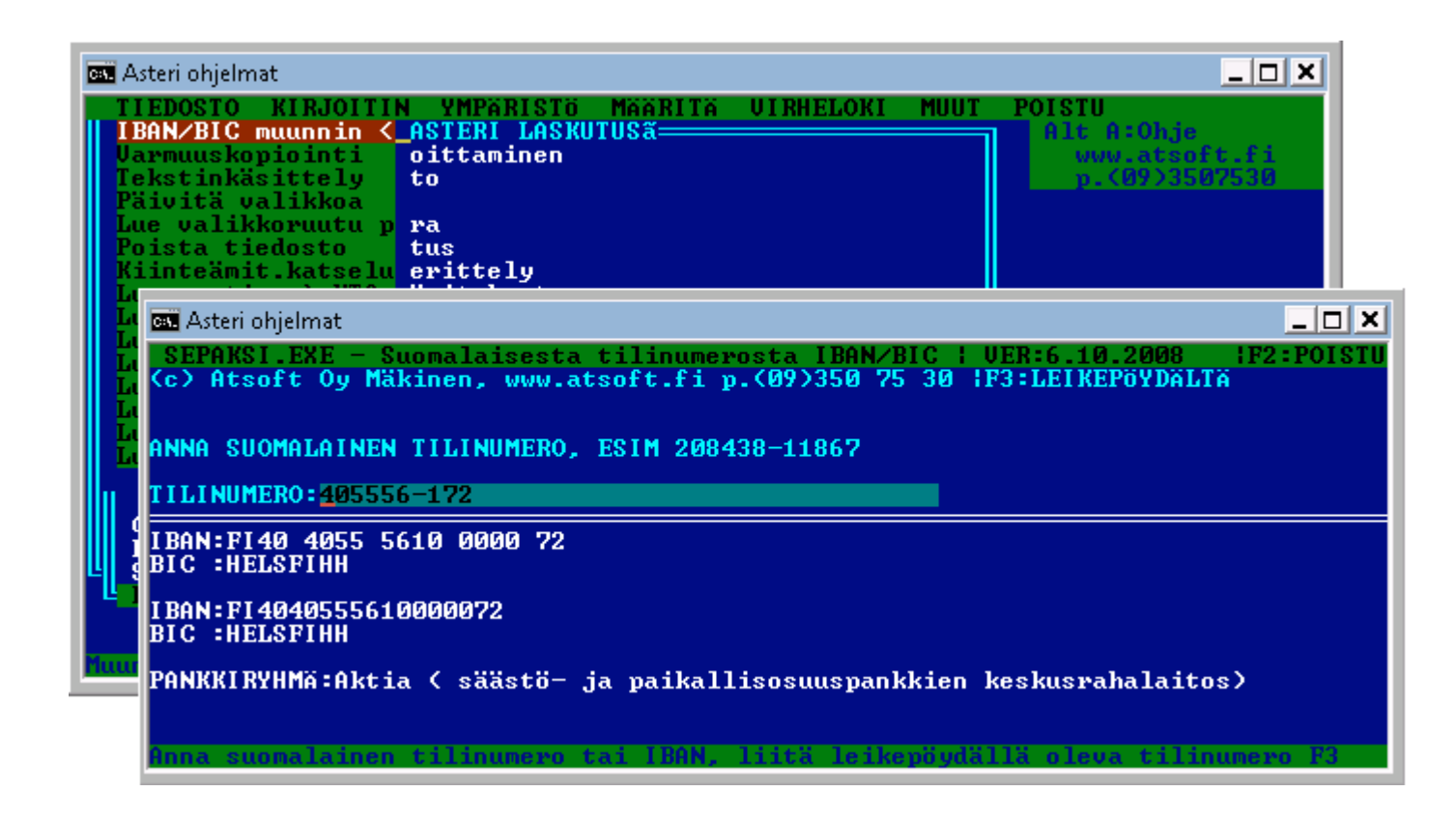

#### Atsoft Oy Mäkinen

| Malminkaari 21 B | Puh. (09) 350 75 30 | www.atsoft.fi |
|------------------|---------------------|---------------|
| 00700 HELSINKI   | Fax (09) 350 75 321 |               |

#### Viime hetken tiedot kotisivuiltamme

Tarkista viime hetken vinkit kotisivuiltamme ennen päivityksen asentamista.

Palkanmaksun päivitys www.atsoft.fi/plpv.htm Palkanmaksun tukisivut www.atsoft.fi/tukipl.html Kirjoittimista www.atsoft.fi/kirmaari.htm Uuden koneen ostajalle www.atsoft.fi/uuskoneo.htm

### **Yhteystiedot:**

atsoft@atsoft.fi Puh (09) 350 75 30 Fax (09) 350 75 321

# Uusi tietokone, uusi kirjoitin

Kotisivuillamme on artikkeleita uusiin laitteisiin liittyen:

www.atsoft.fi

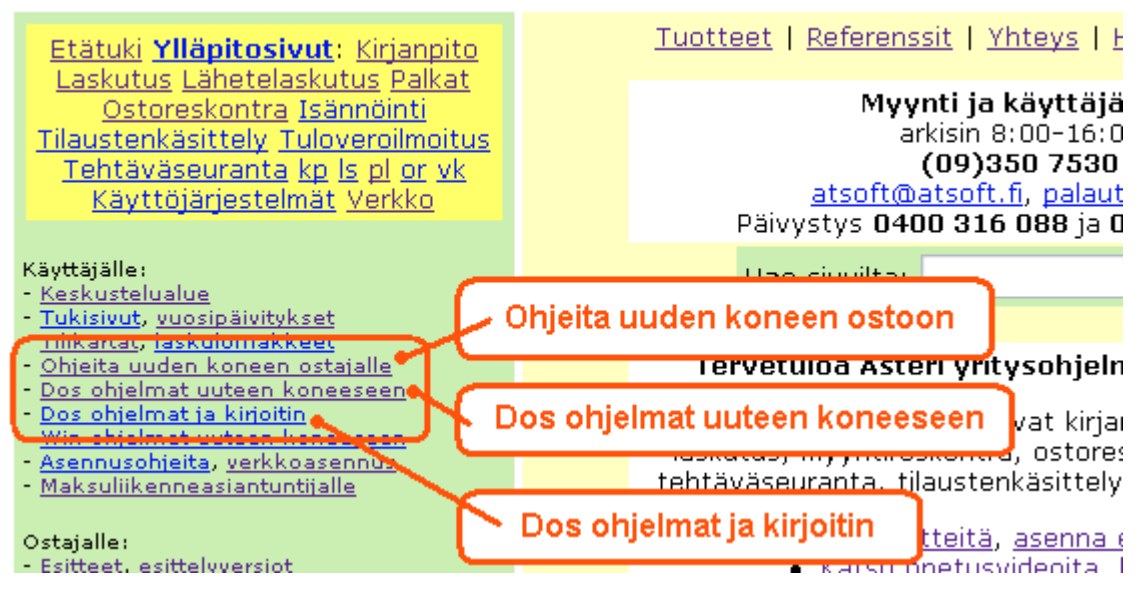

# Asteri Palkanmaksu – Vuosipäivitys 14.9.2009

Asteri palkanmaksun vuosipäivitys sisältää uusimmat ohjelmaversiot palkanmaksuohjelmasta. Levyltä voi myös tehdä ensiasennuksen uuteen koneeseen koneenvaihdon yhteydessä.

Mikäli päivitykseen tulee lisäohjeita tämän ohjevihkosen kirjoittamisen jälkeen, tiedotamme niistä palkanmaksun vuosipäivityssivulla osoitteessa www.atsoft.fi/plpv.htm

Mikäli tietokoneessasi ei ole cd-asemaa ja tarvitset levykkeet, ilmoita siitä meille, toimitamme levykkeet veloituksetta.

#### Ohjelmaan tulleita uudistuksia

Ohjelmaan ei ole tullut toiminnallisia muutoksia vuoden 2008 päivityksen jälkeen.

#### SEPA, IBAN ja BIC

Asteri dos palkanmaksu käyttää suomalaisia tilinumeroita.

Jos palkansaaja ilmoittaa suomalaisen pankin tilin IBAN muotoisena, voit muuttaa sen suomalaiseen muotoon Ctrl P valinnalla.

#### Pyydämme ilmoittamaan sähköpostiosoitteenne

Mikäli ette ole saaneet meiltä tiedotteita ohjelmaan liittyen, pyydämme ilmoittamaan sähköpostiosoitteenne osoitteeseen **atsoft@atsoft.fi** ja ilmoittakaa samalla yrityksenne nimi.

### Päivityksen asentaminen

Päivitys sisältää CD-levyn, jolta voidaan tehdä paitsi päivitys niin myös ensiasennus. Mikäli käytössänne on edelleen levykkeet (korput), tilatkaa ne Atsoftista, toimitamme ne veloituksetta.

Päivitys asennetaan laittamalla Cd levy asemaan ja valitsemalla [Asenna päivitys] -painike. Jos Cd levyn alkuruutu ei käynnisty automaattisesti, käynnistä Cd-levyltä ohjelma **asenna**.

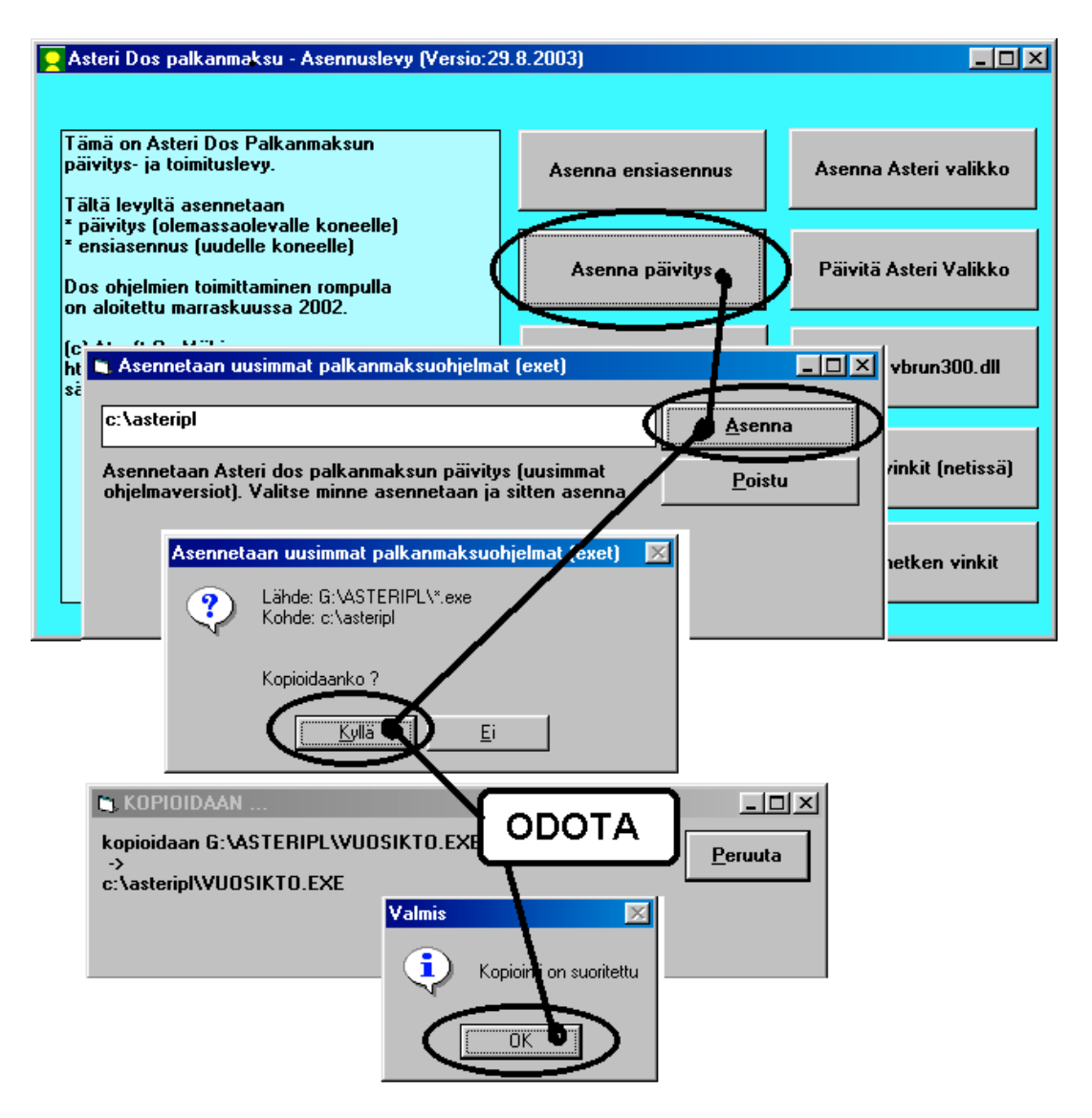

Tarkista että päivitys onnistui käynnistämällä Palkkojen tallennus ja tulosteet - ohjelma ja katso että ruudun oikeassa alareunassa oleva ohjelman viimeisen muutospäivän ilmoittava versionumero **VER: on 14.9.2009 tai uudempi.** 

#### Päivitä myös Asteri valikko

| 📮 Asteri Dos kirjanpito - Asennuslevy (Versio:                                                                    | Päivitä myös Asteri valikko |                    |                        |  |
|----------------------------------------------------------------------------------------------------|-----------------------------|--------------------|------------------------|--|
| Tämä on Asteri Dos Kirjanpidon<br>päivitys- ja toimituslevy.<br>Tältä levyltä asennetaan                          |                             | Asenna ensiasennus | Asenna Asteri valikko  |  |
| * päivitys (olemassaolevalle koneelle)<br>* ensiasennus (uudelle koneelle)<br>Atsoft Oy Mäkinen<br>www.atsoft.fi/ |                             | Asenna päivitys    | Päivitä Asteri Valikko |  |

#### Jos ohjelmat eivät päivittyneet

Jos versiopäivämäärä ei muuttunut voi syynä olla:

1. Ohjelmat on asennettu eri hakemistoon kuin C:\ASTERIPL. Tee asennus uudestaan ja korjaa päivityksen asennushakemisto:

| 🐚 Asennetaan uusimmat palkanmaksuohjelmat (exet)                                                                    |                |
|----------------------------------------------------------------------------------------------------|----------------|
| c:\asteripl                                                                                                    | <u>A</u> senna |
| Asennetaan Asteri dos palkanmaksun päivitys (uusimmat<br>ohjelmaversiot). Valitse minne asennetaan ja sitten asenna | <u>P</u> oistu |
| Muuta hakemistoksi se,<br>minne ohjelma on asennett                                                                 | u              |

- Jos käytät ohjelmaa tavalla "Tilitoimistokäyttö/Moniyrityskäyttö kovalevyllä", jossa ohjelmat ovat C:\ASTERIPL hakemistossa ja asiakasyritysten aineisto em. hakemiston alihakemistoissa (esim. C:\ASTERIPL\ATSOFT), tarkista, että asiakasyrityksen alihakemistoon ei ole kopioitu aiemmin ohjelmatiedostoja (tiedostoja, joiden tarkenne on .EXE). EXE tarkenteisia tiedostoja saa olla vain palkanmaksun ohjelmahakemistossa C:\ASTERIPL mutta ei sen alihakemistoissa (esim. C:\ASTERIPL\ATSOFT). Poista tarvittaessa asiakasyritysten hakemistoissa olevat ohjelmien tuplaesiintymät.
- 3. Kyseinen ohjelma ei sisältynyt tähän päivitykseen (käytössäsi on joitain perustoimitukseen kuulumattomia lisäohjelmia).

# SEPA, IBAN ja BIC Dos palkanlaskennassa

Maksuliikenteessä siirrytään vuosien 2008-2010 aikana SEPAan, jossa tilisiirrot maksetaan IBAN - tilinumeron ja BIC -koodin perusteella.

SEPA muuttaa myös pankkiin lähetettäviä maksatustiedostoja.

Pankit luopuvat oman aikataulunsa mukaan TSA ja LMP aineistojen vastaanotosta.

#### IBAN tilinumero Asteri dos palkanlaskennassa

Tallenna tilinumerot Asteri dos palkanmaksuohjelmaan suomalaisessa muodossa tilinumeroa, esim 405556-172

Jos palkansaaja ilmoittaa tilinumeronsa IBAN muotoisena, siitä voidaan muodostaa suomalainen tilinumero **Ctrl P** –valinnalla.

#### IBAN ja BIC kerääminen etukäteen

IBAN tilinumeroita ja BIC tunnuksia ei tarvitse erikseen kerätä.

Asteri ohjelmissa on jo nyt toiminto Ctrl P joka muuttaa suomalaisen tilinumeron IBANiksi ja päinvastoin.

#### Siirtyminen SEPAan onnistuu siirtymällä windows palkanmaksuun

Asteri palkanmaksun windows versioon on jo toteutettu SEPA muotoisen palkanmaksuaineiston tallennus. Sitä ei ole kuitenkaan päästy testaamaan, sillä tätä päivitystä tehtäessä syksyllä 2009 suomalaiset pankit eivät ottaneet SEPA muotoista palkka-aineistoa vastaan.

Mikäli Teillä on tarve siirtyä maksamaan palkkoja SEPA maksuina, suosittelemme siirtymään Asteri windows palkanlaskentaohjelmaan.

Ylläpitosopimusasiakkaan päivityshinta dos versiosta windows versioksi on 250 euroa + 10 euroa toimituskulut sis. alv 22%.

#### Tuleeko Dos palkanlaskentaan tuki SEPA maksuille?

Siirtymäaikana, niin kauan kuin pankit ottavat vastaan TSA (Palkat ja eläkkeet) tai LMP (laskujen maksupalvelu) aineistoa, voidaan käyttää nykyisiä maksutapoja.

Pankit päättävät itsenäisesti takarajoista, milloin TSA ja LMP aineistojen vastaanotto päättyy. Eräiden lähteiden mukaan takarajaa venytetään ehkä jopa vuoden 2012 alkupuolelle.

Takarajoista saatte tietoa pankistanne.

Seuraamme tilannetta, ja mikäli mahdollista, toteutamme IBAN ja BIC tuen palkanlaskentaohjelmaan.

#### Voiko Dos ohjelmaan syöttää IBAN ja BIC?

Suosittelemme käyttämään suomalaisia tilinumeroita.

Mikäli tarve siirtyä SEPA maksamiseen on, voidaan menetellä siten, ettei käytetä Dos palkanlaskentaohjelmassa olevaa LMP/TSA muodostusta, vaan syötetään IBAN tilinumero tilinumerokenttään ja Pankki kenttään BIC koodi. Maksaminen tehtäisiin tällöin jollain muulla ohjelmalla tai nettipankissa.

Dos ohjelmassa oleva tilinumeron tarkistusrutiini huomauttaa IBAN muotoisesta tilinumerosta eikä tunnista sitä tilinumeroksi.

Dos ohjelmalle voi syöttää Pankki kenttään BIC -koodin ja tilinumeroksi IBAN pankkitilinumeron.

Maksuaineistoja muodostaessaan dos ohjelma ei tunnista IBAN tilinumeroa.

# SEPA, IBAN ja BIC

Sepaan siirtyminen vuosien 2008-2010 aikana muuttaa maksuliikennettä siten, että kotimaan maksuliikenteessä siirrytään käyttämään tilinumeron kansainvälistä muotoa (IBAN tilinumeroa) ja saajan pankin yksilöivää BIC-koodia.

#### IBAN tilinumeron ja BIC koodin muodostus Asteri valikossa

Asteri valikossa on Sepa muunnin suomalaisille tilinumeroille

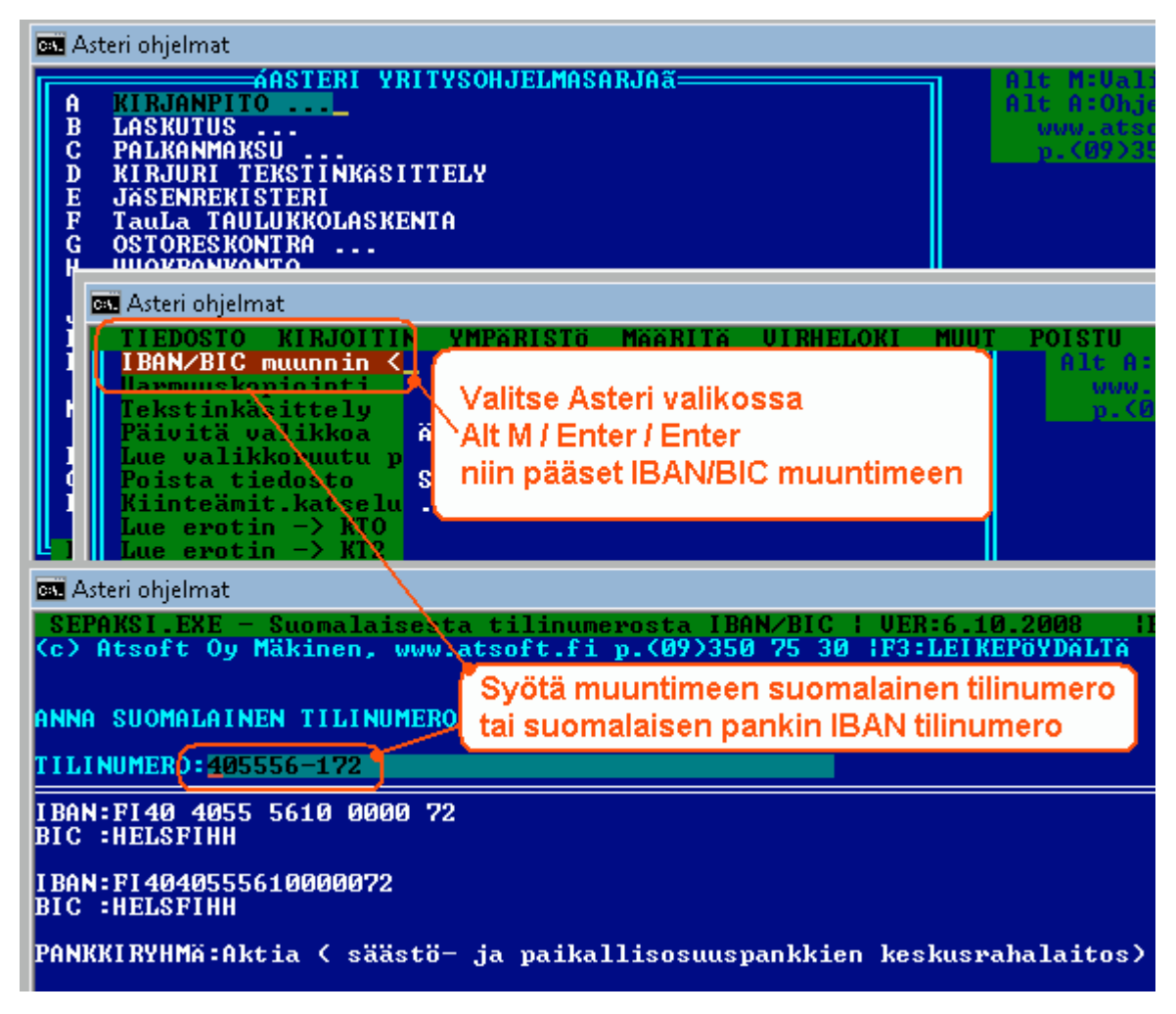

#### IBAN tilinumeron ja BIC koodin muodostus syöttöluukussa

Suomalaisen pankkitilin IBAN tilinumero ja BIC koodi muodostetaan Ctrl P ja Ctrl Q toiminnoin:

Kätevä tapa on ensin kopioida tilinumero Ctrl C valinnalla, liittää se Ctrl W valinnalla vapaaseen kenttään,muuntaa se Ctrl P ja Ctrl D toimin IBAN tilinumeroksi ja vielä kopioida toiseen kenttään Ctrl W ja muodostaa BIC koodi Ctrl Q valinnalla. **Ctrl P** muuttaa suomalaisen tilinumeron **IBAN tilinumeroksi** / suomalaisen IBAN tilinumeron suomalaiseksi tilinumeroksi

Ctrl D ryhmittelee 4 merkin ryhmiin / poistaa välilyönnit

**Ctrl Q** muuttaa suomalaisen tilinumeron tai suomalaisen pankin IBAN tilinumeron **BIC** –**koodiksi**.

Ctrl C kopioi syöttöluukun tiedon Asteri-leikepöydälle

Ctrl W liittää Asteri-leikepöydällä olevan tiedon

**ESC tyhjentää** syöttöluukun tiedon, kun syöttöluukku on tyhjä **ESC palauttaa** siellä olleen tiedon

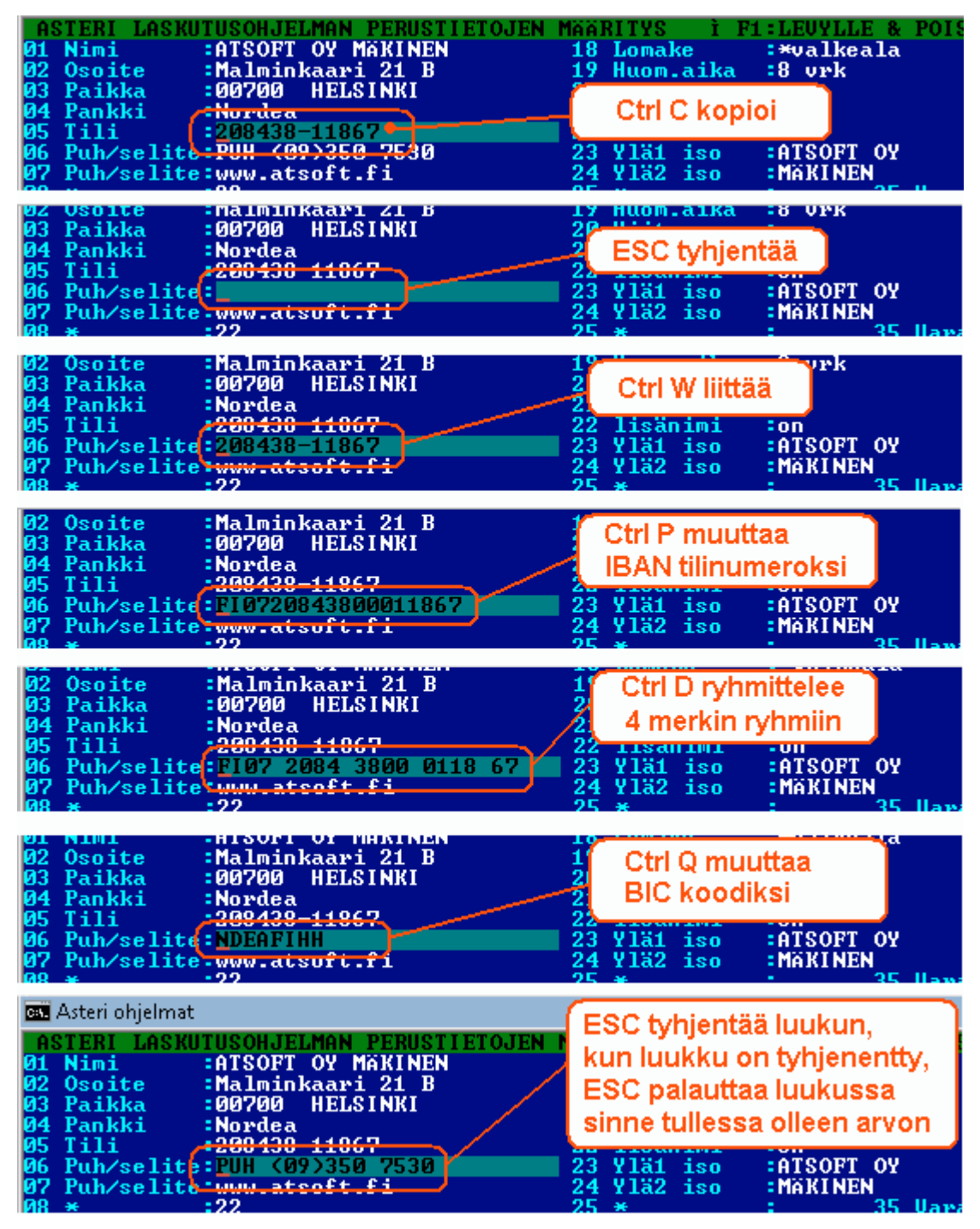

### Tilinumerosta IBAN, IBANista tilinumero

Suomalainen tilinumero muunnetaan IBAN tilinumeroksi Ctrl P.

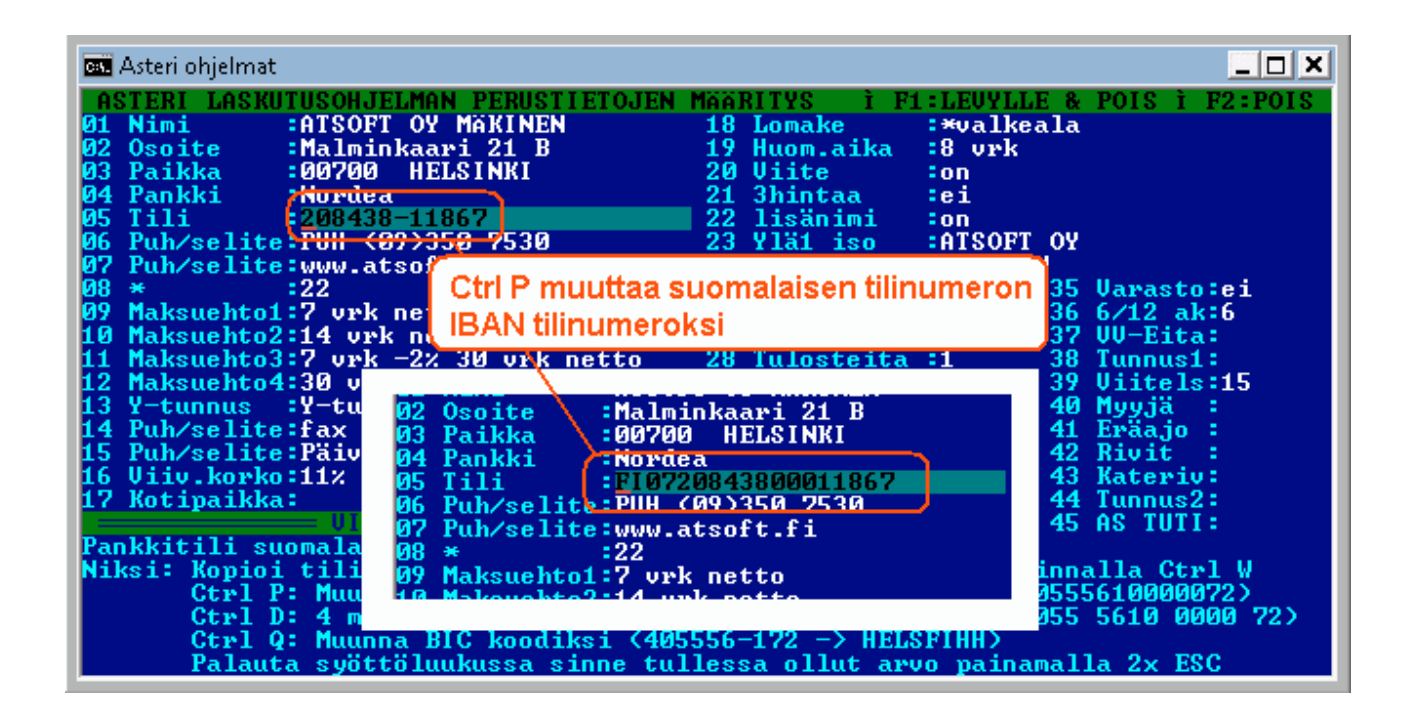

Vastaavasti suomalaisen pankin IBAN tilinumero muunnetaan suomalaiseksi tilinumeroksi valinnalla Ctrl P

| 📾 Asteri ohjelmat                                                                                                    |                                                                                                  |
|----------------------------------------------------------------------------------------------------|--------------------------------------------------------------------------------------------------|
| ASTERI LASKUTUSOHJELMAN PERUSTIETOJEN MÄÄRITYS I F1<br>01 Nimi :ATSOFT OY MÄKINEN 18 Lomake<br>02 Osoite :Malminkaari 21 B 19 Huom.aika<br>03 Paikka :00700 HELSINKI 20 Viite<br>04 Pankki :Nordea<br>05 Tili :F10720843800011867<br>06 Puh/selite-Füh (072350,7530 23 Ylä1 iso<br>07 Puh/se                                            | :LEUYLLE & POIS Ì F2:POIS<br>:*valkeala<br>:8 vrk<br>:on<br>:ei<br>:on<br>:ATSOFT OY<br>:MÄKINEN |
| 08 * Ctrl P muuttaa suomalaisen pankin<br>09 Maksu<br>10 Maksu<br>11 Maksuentos - organiseksi tilinumeroksi<br>12 Maksuehto4:30<br>12 Maksuehto4:30<br>13 Paikka - 90/200 HELSINKI                                                                                                    | 35 Varasto:ei<br>on 36 6/12 ak:6<br>ei 37 VV-Eita:<br>1 38 Tunnus1:<br>39 Viitels:15             |
| 13 Y-tunnus       14 Puh/selite:fa       04 Pankki       :Nordea         14 Puh/selite:fa       04 Pankki       :Nordea         15 Puh/selite:Pa       05 Tili       6208438-11867         16 Uiiv.korko:11       06 Puh/selite:FUH       1097350         17 Kotipaikka:       07 Puh/selite:www.atsoft.fi         08       *       :22 | 40 myyja :<br>41 Eräajo :<br>42 Rivit :<br>43 Kateriv:<br>44 Tunnus2:<br>45 AS TUTI:             |
| Pankkitili suoma 09 Maksuehto1:7 vrk netto<br>Niksi: Kopioi ti 10 Maksuehto2:14 vrk netto<br>Ctrl P: N 11 Maksuehto3:7 vrk -2% 30 vrk netto<br>Ctrl D: 4 12 Maksuehto4:20 vrk patto<br>Ctrl Q: Muunna BIC Kooulksi (405550-172 -7 nELS<br>Palauta syöttöluukussa sinne tullessa ollut arv                                               | valinnalla Ctrl W<br>1040555610000072><br>} 4055 5610 0000 72><br>srinn><br>vo painamalla 2x ESC |

### IBAN neljän merkin ryhmiin

Ctrl D toimii siten, että jos syöttöluukussa on välilyöntejä ne poistetaan.

Jos syöttöluukussa ei ole välilyöntejä, tieto ryhmitellään 4 merkin ryhmiin:

IBAN tilinumero ryhmitellään 4 merkin jaksoihin valinnalla Ctrl D

| 🔤 Asteri ohjelmat                                                                                                    | _ <b>_</b> ×                                                                                                    |
|----------------------------------------------------------------------------------------------------|----------------------------------------------------------------------------------------------------|
| ASTERI LASKUTUSOHJELMAN PERUSTIETOJEN<br>01 Nimi : ATSOFT OY MAKINEN<br>02 Osoite : Malminkaari 21 B<br>03 Paikka :00700 HELSINKI<br>04 Pankki : Nordca<br>05 Tili : FI0720843800011867<br>06 Puh/selite: FUH : V92350 7530<br>07 Puh/selite: www.a<br>08 * :22<br>09 Maksuehto1:7 vrk<br>10 Maksuehto2:14 vr<br>11 Maksuehto3:7 vrk -2% 30 vrk netto                                  | MääRITYS i F1:LEUYLLE & POIS i F2:POIS<br>18 Lomake :*valkeala<br>19 Huom.aika :8 vrk<br>20 Viite :on<br>21 3hintaa :ei<br>22 lisänimi :on<br>23 Ylä1 iso :ATSOFT OY<br>24 Ylä2 iso :MÄKINEN<br>5 * : 35 Varasto:ei<br>6 As.rullaus :on 36 6/12 ak:6<br>7 Puh mukana :ei 37 VV-Eita:<br>28 Tulosteita :1 38 Tunnus1: |
| 12 Maksuehto4:30 vrk netto<br>13 Y-tunnus :Y-tunnus: 0705493-3<br>14 Puh/selite:fax<br>15 Puh/selite:Päiv<br>16 Uiiv.korko:11%<br>17 Kotipaikka:<br>17 Kotipaikka:<br>19 Pankkitili suomala<br>Niksi: Kopioi tilinamero otri o ga filo<br>Ctrl P: Muunna IBAN tilinumeroks<br>Ctrl D: 4 merkin ryhmiin (FI4040<br>Ctrl Q: Muunna BIC koodiksi (405<br>Palauta syöttöluukussa sinne tul | 29 6 TIETO RES:on<br>30 Lasku hist.:on<br>HELSINKI<br>2084 3800 0118 67<br>207>350 7530<br>tsoft fi<br>a 11 gd 15 Konciln Galinnalla Ctrl W<br>i (405556-172 -> FI4040555610000072)<br>555610000072 -> FI40 4055 5610 0000 72)<br>556-172 -> HELSFIHH)<br>lessa ollut arvo painamalla 2x ESC                         |

IBAN tilinumerosta poistetaan välilyönnit valinnalla Ctrl D

### BIC koodin muodostus

Ctrl Q muuttaa tilinumeron BIC koodiksi.

#### Syöttöluukun toiminnot

Ctrl A näyttää vinkin syöttöluukun toiminnoista:

| 📾 Asteri ohjelma  Ctrl A näyttää vinkit syöttöluukun toiminnoista 📃 🗖 🗙                                                                                                  |
|----------------------------------------------------------------------------------------------------|
| SYÖTTÖLUUKUN TOIMINNOT KC) Atsoft Oy Mäkinen kwww.atsoft.fi PUH(09)350 7530<br>K— : Poistaa merkin kohdistimen väsemmalta puolelta MEM:205 056                           |
| Delete: Poistaa merkin kohdistimen päältä<br>Esc: Tyhjentää luukun, palauttaa tyhjään luukkuun alkuperäisen arvon                                                        |
| $CTRL \rightarrow$ :Seuraavan sanan alkuun CTRL Y:Tulosta kuvaruutu kirjoittimelle<br>$CTRL \rightarrow$ :Seuraavan sanan alkuun CTRL Y:Tulosta kuvaruutu kirjoittimelle |
| CTRL E:Iso alkukirjain, oNKO täMä tUTTUA -> CTRL E -> Onko Tämä Tuttua<br>CTRL 0:Isoiksi kirjaimiksi, esim: kuuluuko sinne -> CTRL U -> KUULUUKO SINNE                   |
| CTRL L:Pieniksi kirjaimiksi HILJAISUUS -> CTRL L -> hiljaisuus<br>"Leikepöytä":CTRL C:Kopioi leikepöydälle, CTRL X:Leikkaa, CTRL W:Liittää                               |
| CTRL B:Kopioi lp:lle jatkeeksi, CTRL K:Liittää kaikki rivit, CTRL N:Näytä lp<br>CTRL U:Välilyönti kohdistimen kohtaan, esim Suihkunalle -> Suihku nalle                  |
| CTRL G:Laskee laskutoimituksen, esim 2500*1.22 $-$ > CTRL G $->$ 3050.00<br>CTRL P:Pankkitilistä IBAN tai kansallinen [Ctrl0:BIC [CtrlD:4 merkin ruhmin/nois]            |
| CTRL R:Toista tekstiä, esim Leik -> CTRL R -> Leik Leik Leik<br>CTRL S:Ruudun sammutus, salasana annetaan Asteri valikko -ohjelmassa (ALT P)                             |
| CTRL U:Tekee pykälänmerkin § ¦ CTRL F:Kirjoita jopa 79 merkkinen tieto kenttään<br>CTRL K:Avaa lukitun kentän (kentän, johon ei voi kirjoittaa)                          |
| CTRL Z:Insert puodottaa kentan lopusta on/off Niin makaa_kuin petaa<br>CTRL End:Kohdistimesta alkaen merkit pois Niin makaa<br>CTRL Home:Vabdistimeen poti merkit pois   |
| CTRL PgUp:Poista merkit seuraavan sanan alkuun Niin makaa petaa<br>CTRL PgDn:Poista merkit edellisen sanan alkuun Niin kuin petaa Paina [ENTER]                          |

### Dos ohjelmien siirto uuteen koneeseen

Ohjeet uuteen koneen siirtämiseksi on luettavissa myös sivulta atsoft.fi/uusdkone.htm

#### Vaihe 1: Kopioi :C:\ASTERI\* kansiot vanhalta koneelta uudelle:

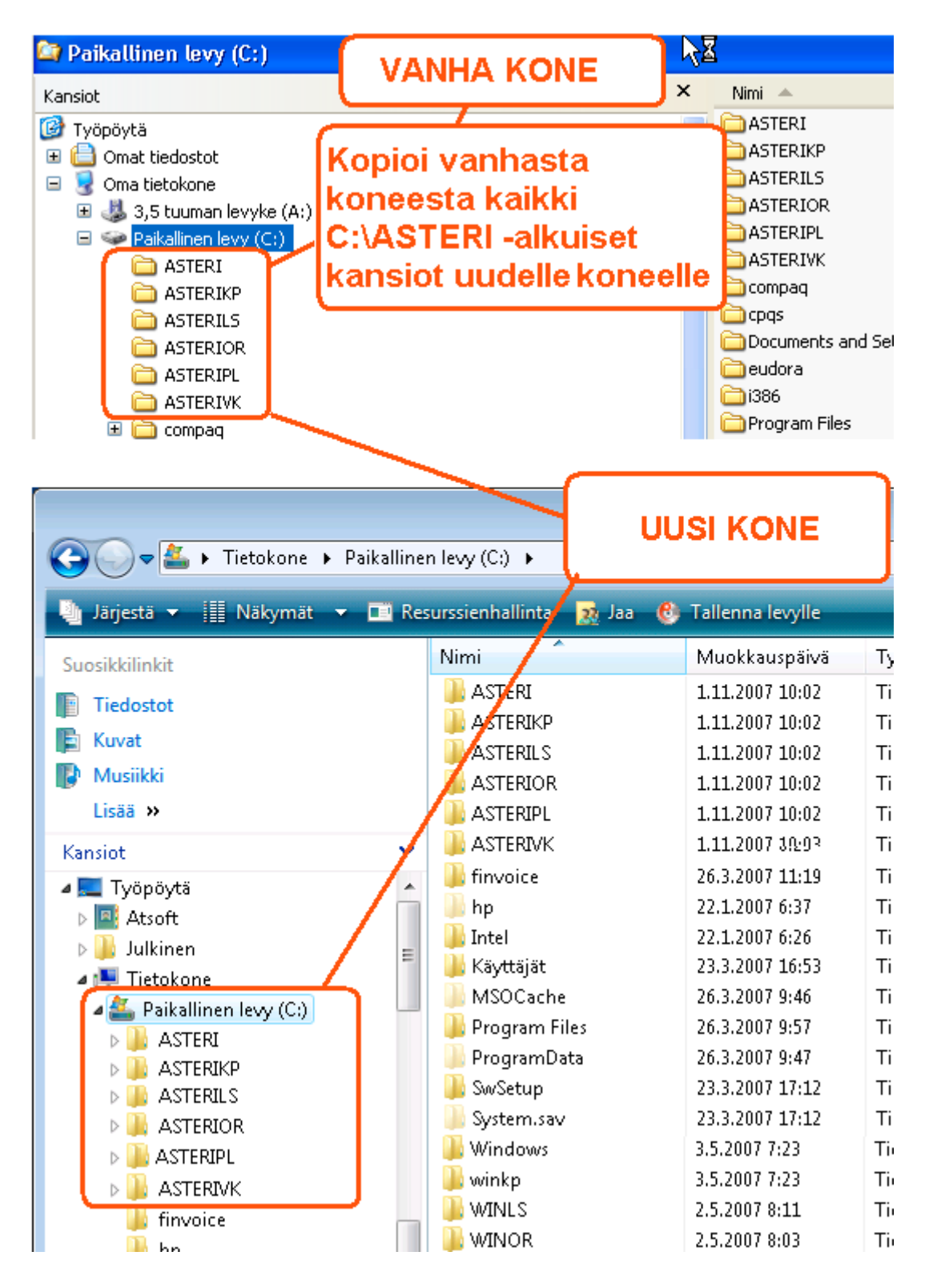

#### Vaihe 2: Tee uuden koneen työpöydälle pikakuvake

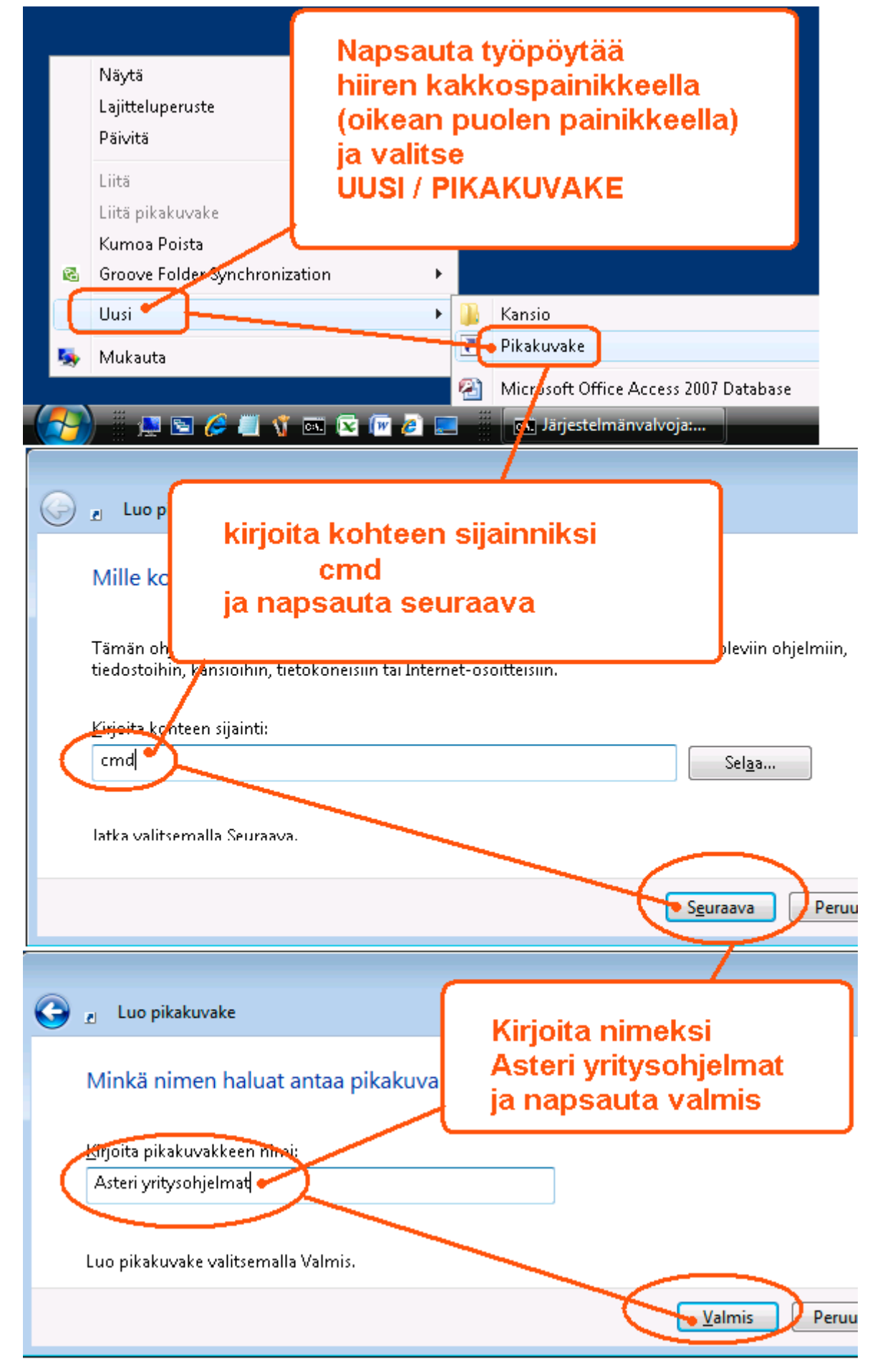

#### Vaihe 3: Määritä pikakuvake käynnistämään Asteri valikko

| Avaa         Avaa         Avaa <t< th=""><th></th><th></th><th>(+   4 )</th></t<>                                                                                                    |                                                                                                    |                                                                                                  | (+   4 )                                                                                                    |
|----------------------------------------------------------------------------------------------------|----------------------------------------------------------------------------------------------------|--------------------------------------------------------------------------------------------------|----------------------------------------------------------------------------------------------------|
| napsauta pikakuvaketta<br>hiiren kakkospainikkeella<br>ja valitse "ominaisuudet"       Palaut delliset versiot         Lähetä<br>Lähetä<br>Leikkaa<br>Kopioi       Lähetä<br>Leikkaa<br>Kopioi         Luo pikakuvake<br>Poista       Poista         Nimeskaudelleen       Ominaisuudet         Ominaisuudet       Asteri yritysohjelmat         Yheens divota:       Suojaus         Yheens divota:       Suojaus         Yheens divota:       Suojaus         Yheens divota:       Suojaus         Yheens divota:       Suojaus         Yheens divota:       Suojaus         Yheens divota:       Suojaus         Asteri yritysohjelmat       Yheensohvule:         Kohteen laji:       System32/cmd exe /k asteri.bat         Kohteen sijaini:       System32/cmd exe /k asteri.bat         Työkansio:       CVASTERI         Bkanäppäin:       CTRL +ALT +          Suojia:       Nombai ikkuna         Huomautu:       Lisäägetakset.         Jiedostosijant       Valita kuvake.         Lisäägetakset.       Valitu fonti: Terminal                                                                                                    | Asteri<br>yritysohjelma<br>t                                                                                                    | <b>Avaa</b><br>Avaa tiedost<br>Suorita järje<br>Kiinnitä Käyt<br>Lisaä Pikakä                    | stosijainti<br>estelmänvalvojana<br>ynnistä-valikkoon<br>äynnistykseen                                                                                                    |
| Image: Source of the second second | napsauta pikakuvaketta<br>hiiren kakkospainikkeella<br>ja valitse "ominaisuudet"                                                                                                    | Palauta edel<br>Lähetä<br>Leikkaa<br>Kopioi<br>Luo pikakuv<br>Poista<br>Mimeäluude<br>Ominaisuud | elliset versiot                                                                                                    |
| Image: Source Succession Succession Successing Successing Succession Successing Successing Successing | - 🛃 🛛 🔔 🖻 🌽 📲 🐨 🖻 🖉 🥭 I                                                                                                    |                                                                                                  | j Järjestelmänvalvoja: < 搅 🔂 🕩 9:18                                                                                                    |
| Muuta työkansioksi       C:\WINDOWS> dir       1// kuvapistetti         C:\ASTERI       SYSTEM       CIIR:         OK       Peruuta       Käytä                                                                                                    | Ominais uudet: Asteri yritysohjelmat     Yhteens uoiraas   Yleiset   Pikakuvake   Asteri yritysot isteri     Asteri yritysot isteri     Iisää rivin lop   Kohteen laji:   Sovel   Kohteen sijainti:   System32   Kohge:   C:\Windows\System32\cmd.exe /k asteri   Työkansio:   C:\ASTERI   Pikanäppäin:   CTRL + ALT +     Sugrita:   Normaali ikkuna   Huomautus:   Iiedostosijainti   Vaihda kuvake   Lisää   Muuta työkansioksi   C:\ASTERI   OK | delliset versiot<br>ettelu Värit<br>opuun<br>t<br>steri.bat                                      | Ominaisuudet: Asteri yritysohjelmat         Yhteensopivuus       Suojaus       Treaot       E         Yleiset       Pikakuvake       Asetukset       Fontti       Asetukset         Ikkunan esikatselu       Oko       6 × 8       8 × 8         Ikkunan esikatselu       Oko       6 × 8       8 × 8         Ikkunan esikatselu       Oko       6 × 8       8 × 8         Ikkunan esikatselu       Oko       8 × 8       16 × 8         S × 12       7 × 12       8 × 12       7 × 12         Ikkunan       Eontti       Ikkunan       10 × 18         Eontti       Lihavoidut forti       10 × 18       10 × 18         Valitu fontti: Terminal       Valitu fontti: Terminal       Kukh merkki or         Valitu fontti: Terminal       Kukh merkki or       1 kuvapistett         SYSTEM       SUIR       8 kuvapistett         Napsauta ok       1       1 |

#### Vaihe 4: Määritä polut, jos käytät moniyrityskäyttö kovalevyllä

Jos käytät ohjelmaa "moniyrityskäyttö kovalevyllä" –tavalla, lisää C:\AUTOEXE.BAT tiedostoon polkumäärittelyt käyttämiesi ohjelmien kansioon:

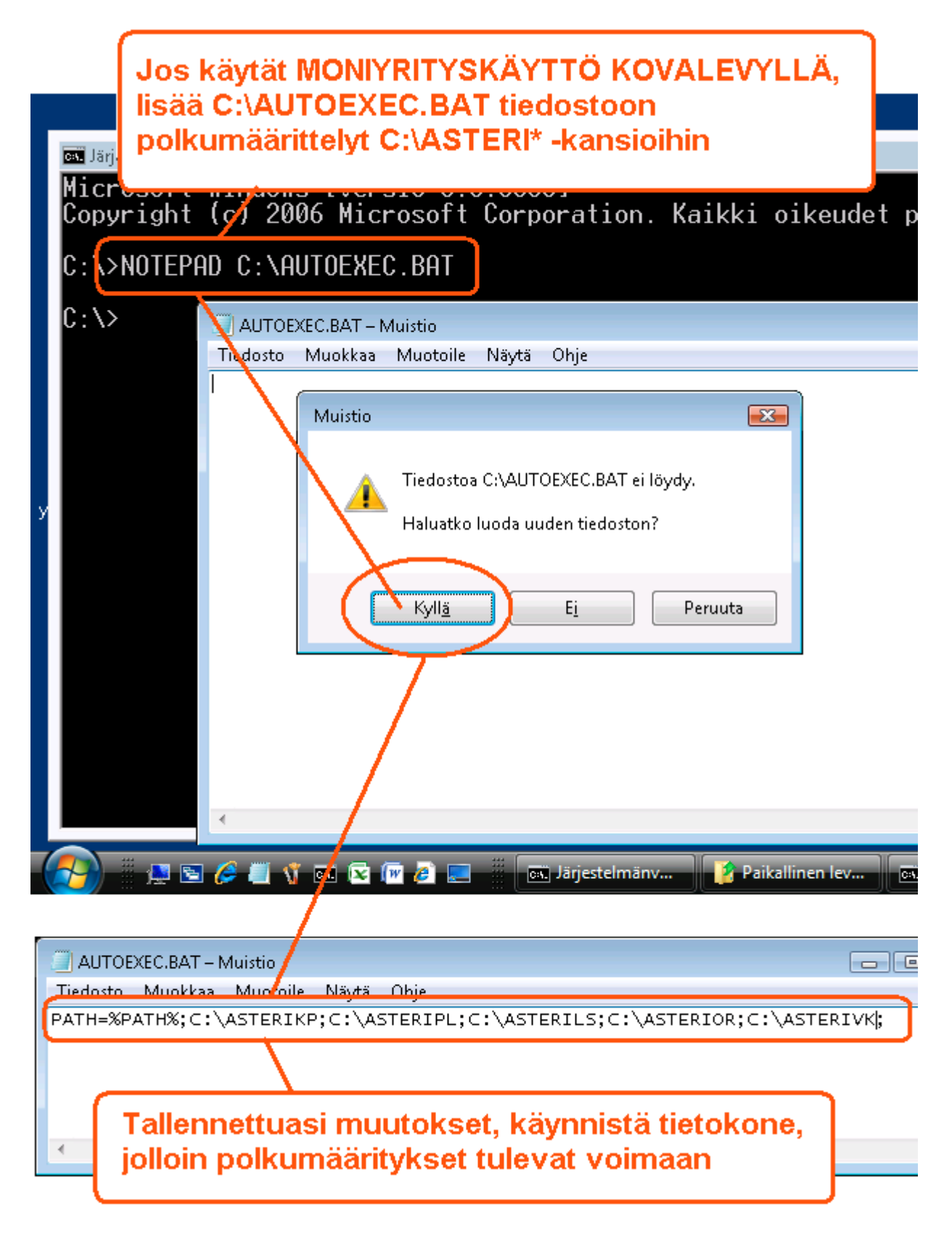

#### Vaihe 5: Testaa

Käynnistä Asteri valikko pikakuvakkeesta ja testaa ohjelmien käynnistyminen ja tulostuksen onnistuminen

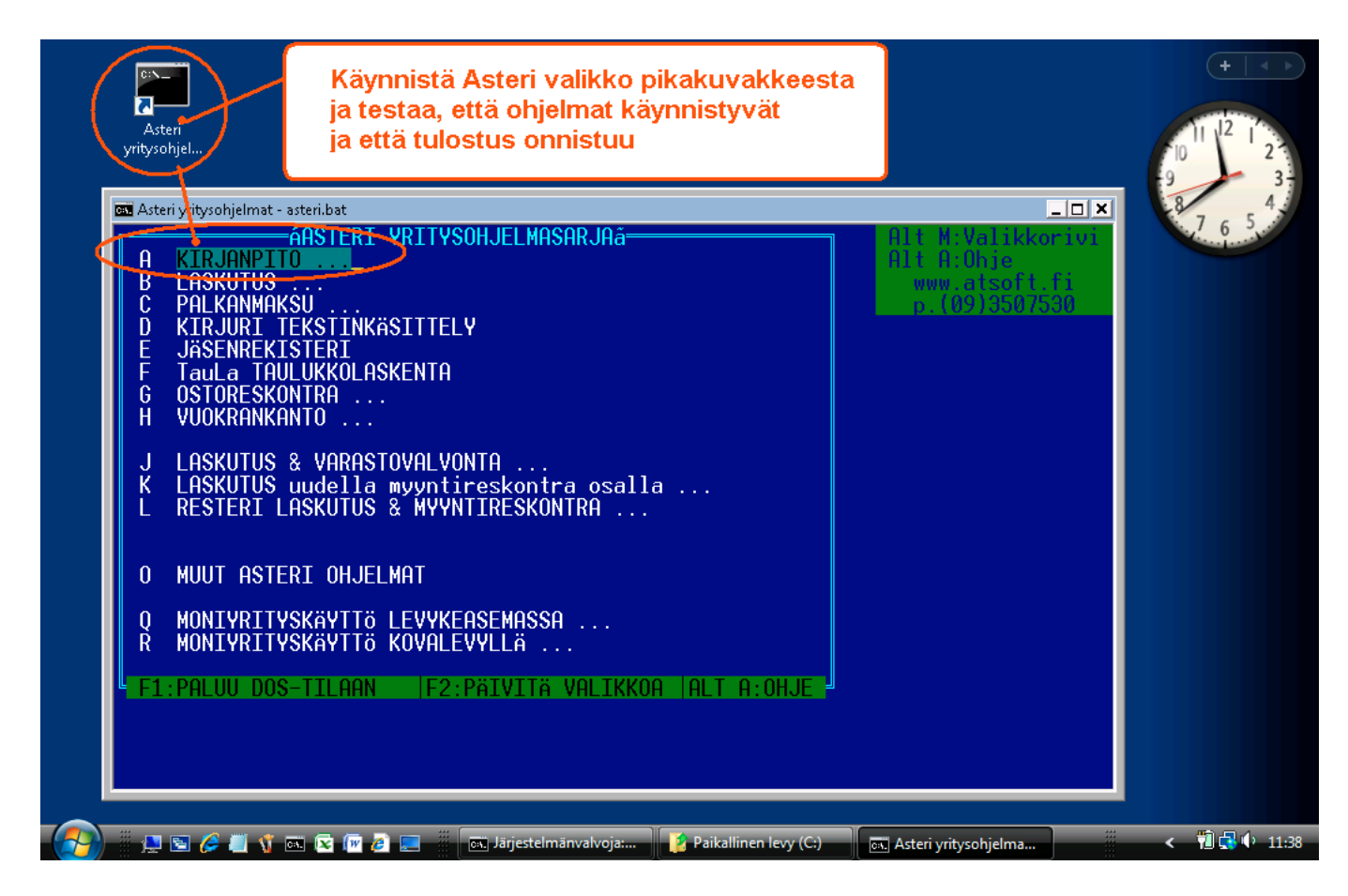

#### Jos ohjelma ei käynnisty

Järjestelmänvalvoja: Asteriyritysohjelmat VALINTANNE OLI:- Kirjanpito, päiväkirjan tallennus ja tulosteet pckp31 ei tunnistettu sisäiseksi tai ulkoiseksi komennoksi, suoritettavaksi ohjelmaksi tai komentojonotiedostoksi.

Jos ohjelma ei käynnisty vaan palaa Asteri valikkoon, tarkista että olet tehnyt polkumäärittelyt ja käynnistänyt koneen Vaihe 4:n mukaan

### Jos ÅÄÖ näppäimistä tulee [';

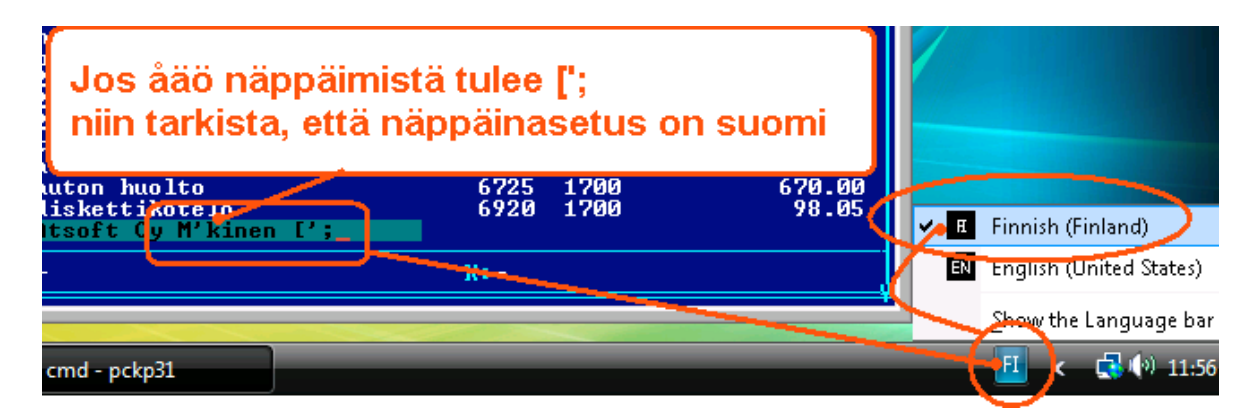

Jos näppäinasetuksen muuttaminen ei auta, lisää %SystemRoot%\system32\autoexec.nt loppuun rivi KB16 SU

#### Jos tulostus ei onnistu

Jos tulostus ei onnistu, tarkista että kirjoitin tukee dos tulostusta ja että LPT1: porttiin ohjattu Dos tuloste tulostuu kirjoittimelle:

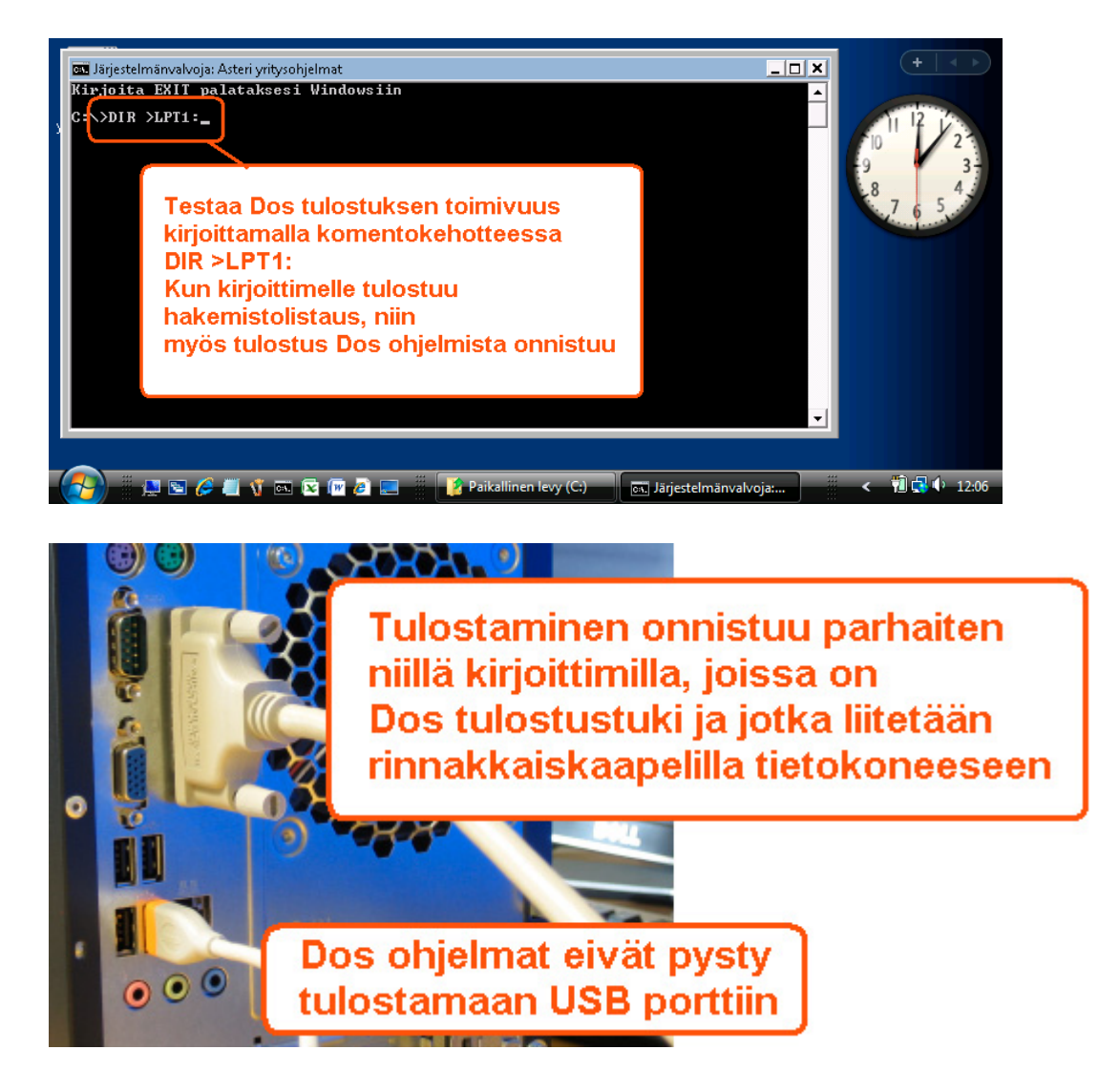

# Tulostaminen uusilla kirjoittimilla

Tulostaminen onnistuu parhaiten sellaisella kirjoittimella, jossa on Dos tulostustuki.

Tilapäisratkaisuna voit tulostaa dos ohjelmien tulosteet muistioon ja muistiosta kirjoittimelle, jos kirjoitin ei tue dos tulostusta.

Ohjelmassa on valinta **vaihda kirjoitinmääritystä**, joka voidaan vaihtaa ohjelman ajon ajaksi toinen kirjoitinmääritys.

Valitse kirjoitinmääritykseksi **F8:Muistioon** niin paperitulosteet avautuvat muistiossa, josta voit tulostaa tulosteen kirjoittimelle:

| TULOSTA TARRAT LI<br>KIRJOITTIMELLE<br>F8-TULOSTEET<br>KAPEALISTA<br>KAPI TUTOTIONIO<br>HANKKISIAROT<br>UAIHDA KIRJ ASETUK                                                                                                  | Vaihda kirjoiti                                                  | C MUUT MÄÄRITÄ POISTU O<br>3 11 02 L ITjedosto:ASIAKA<br>nmääritys<br>PHIKKH KO                                                                                             | HJELMASTA<br>S<br>1010<br>PODI   |
|----------------------------------------------------------------------------------------------------|------------------------------------------------------------------|----------------------------------------------------------------------------------------------------|----------------------------------|
| UALITSE KIRJOITA<br>F3:Uaihda LPT/vase<br>KIRJOITINMÄÄRITYSH<br>1 - HP EMULOINTI<br>2 - CANON LASER<br>3 - HP DESKJET 2/1<br>A1 4 - HP PAINTJET<br>JU5 - HP LASERJET 2P/<br>A1 6 - HP LASERJET 4/2<br>Be 7 - HP LASERJET SE | paina F8                                                         | UUSI   $F2:POISTU SAILYTT:Leikepöydälle  F7:Wordic K - EI MAARITETTYL - EI MAARITETTYL - EI MAARITETTYM - EI MAARITETTYN - EI MAARITETTYO - EI MAARITETTYP - EI MAARITETTY$ | F8:Muistioon                     |
| $ \begin{array}{llllllllllllllllllllllllllllllllllll$                                                                                                    | an lista paperille<br>siakaskortisto<br>hto (k/e) E<br>(k/e)_    | paperituloste                                                                                                    |                                  |
| ~NOTEPAD.TMP – Muistio                                                                                                    |                                                                  |                                                                                                    | - • • ×                          |
| Tiedosto <u>M</u> uokkaa M <u>uoto</u><br>  Asiakaskortisto<br>Kortisto:ASIAKAS<br>3.11.2007                                                                                                    | paperituloste tu<br>josta voit tulost                            | llostuu muistioon,<br>aa sen kirjoittimelle                                                                                                    | sivu 1                           |
| NIMI                                                                                                    | OSOITE                                                           | РАІККА                                                                                                    | KOODI =                          |
| Atsoft Oy Mäkinen<br>Juha Mäkinen<br>ATK-Palvelu Atso M<br>Bellesport                                                                                                    | Malminkaari 21 B<br>Soidintie 2<br>Mäk Pyynikintie 4–8<br>BI 001 | 00700 HELSINKI<br>00700 HELSINKI<br>00700 HELSINKI<br>00701 HELSINKI                                                                                                    | 10004<br>10012<br>10022<br>10033 |

Lisää tulostusniksejä www.atsoft.fi/kirmaari.htm

# Asteri Dos versioista

Huolimatta siitä, että ylläpidämme Asteri Dos versiota edelleen, suosittelemme Asteri windows versioihin siirtymistä viimeistään koneen vaihdon yhteydessä.

Vaihtohinta Asteri Dos palkanmaksusta windows palkanmaksuun on 250 euroa, sis alv 22%, kun ohjelmaan on ylläpitosopimus.

# Tulostaminen uusilla laitteilla yleensä pulma

Suurimmat pulmat Dos ohjelmien kanssa liittyvät tulostamiseen.

Uusissa kirjoittimissa ei yleensä ole dos tulostustukea. Parhaiten toimivat sellaiset kirjoittimet, jotka liitetään rinnakkaisliitännällä ("perinteisellä paksulla kirjoitinkaapelilla") ja joissa on aito Dos tulostustuki (esim. PCL5 emuloinnilla olevat kirjoittimet).

Verkkokirjoittimia voidaan käyttää Asteri Dos ohjelmien kanssa, jos niissä on dos tulostustuki ja LPT1: on ohjattu verkkokirjoittimelle.

# Dos käyttäjille tietokone Windows XP:llä

Helpottaaksemme Dos käyttäjien konevalintaa olemme määritelleet tietokoneen "Asteri 2", joka soveltuu vanhoille Asteri Dos ohjelmille.

Se soveltuu sekä vanhoille Dos että uusille windows ohjelmille.

Siinä on **Windows XP** Professional, korppuasema, **kirjoitinportti** (LPT1, rinnakkaisportti), 3 vuoden takuu.

Niitä myy Teraset Finland Oy, puh (09) 533 780

Samasta paikasta voi tiedustella dos käyttöön sopivia kirjoittimia.

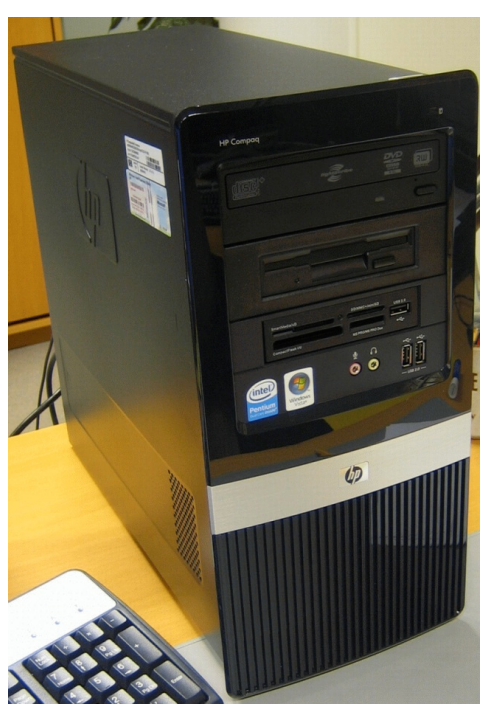

Lisätietoa sivulta atsoft.fi/uuskoneo.htm